## ขั้นตอนการสมัครงานผ่านเว็บไซต์ <u>www.jobsncc.com</u>

ลงทะเบียนการใช้งานครั้งแรก โดยเลือกที่ลงทะเบียน

หมายเหตุ: สามารถเปลี่ยนเป็นภาษาไทย หรือ ภาษาอังกฤษ ได้ที่สัญลักษณ์รูปธง

| Home   About us   LINE: Jobsncc   🕇 📃 🔛                    | Employee site Admin                                                          |
|------------------------------------------------------------|------------------------------------------------------------------------------|
|                                                            | <section-header></section-header>                                            |
| AVAILABLE JOBS                                             | เข้าสู่ระบบ                                                                  |
| Public Relations Executive                                 | กรุณาป้อนข้อมูล เพื่อเข้าใช้งานระบบ                                          |
| 😫 Assistant Accounting Manager - ผู้ช่วยผู้จัดการฝ่ายบัญชี |                                                                              |
| Asst. DIR of Public Relations                              |                                                                              |
| Business Development Manager                               | Fassword<br>ดกลง<br>ลีมรหัสผ่าน ลงทะเบียน คู่มือการใช้งาน   คำของัดการข้อมูล |

2. กรอกข้อมูลให้ครบถ้วน และเลือกลงทะเบียน

ข้อควรระวัง: ผู้สมัครจะไม่สามารถเลือกลงทะเบียนได้ หากไม่ได้เลือกทำเครื่องหมาย 🗹 ยอมรับข้อ 1 และ 2

| ขีเมล์ *                                                                                              | ก้ำหนด รหัสผ่าน (อย่างน้อย 4 ตัวอักษร) *                                                                                                    |
|----------------------------------------------------------------------------------------------------|----------------------------------------------------------------------------------------------------|
| <ol> <li>จ้าพเจ้าขอรับรอะว่า ข้อความดังกล่าวทั้งหม</li></ol>                                          | มตในใบสมัครนี้เป็นความจริง ถูกต้อง และสมบูรณ์ทุกประการ หลังจากบริษัทฯ จ้างจ้าพเจ้าเข้าทำงานแล้ว หากปรากฏว่า                                                                                    |
| ข้อความในใบลมัครงาน เอกสารที่นำมาแสดงหรืส                                                             | อรายระเอียดที่ให้ไว้ไม่เป็นความจริง บริษัทฯ มีสิทธิ์ที่จะเล็กจ้างจ้าพเจ้าได้ โดยไม่ต้องร่ายเงินจดเจยหรือค่าเสียหายใดๆทั้ง                                                                      |
| สิ้น <li>ว่าพเจ้าอินออมให้ บริษัท เอ็น. ซี. ซี. แมนเ</li>                                             | เบจณ์นท์ แอนด์ ดิเวลลอปเน้นท์ จำกัด (ซึ่งต่อไปนี้จะเรียกว่า "บริษัทฯ") และปริษัทในเครือ เก็บรวบรวม ใช้ เปิดเผย และ/                                                                            |
| หรือ ประมวลผลข้อมูลส่วนบุคคลของข้าพเจ้า เช่                                                           | ว่น ชื่อและนามลกุล วันเดือนปีเกิด เลขตีปัตรประชายน อีเมล์ เบอร์โทรศัทท์ และที่อยู่ของข้าพเจ้า เพื่อวัตถุประสงค์ดังต่อไป                                                                        |
| นี้ <li>ก) เพื่อดำเนินการใดๆ ที่มีผลผูกหัน หรือ เกี่ยว</li>                                           | วข้องกับสัญญาจ้างงาน รวมไปถึงการบริหารจัดการบัญชีเงินเดือน การจ่ายค่าตอบแทน การเจ้าระภาษีและเงินสมทบกองทุม                                                                                     |
| ประกันสังคมและกองทุนสำรองเสียงชีพ                                                                     | พยากรบุติคลและงานด้านธุรการภายในปริษัทฯ รวมถึงการให้สิทธิ์เจ้าออกปริษัทฯ การเจ้าถึงระบบคอมพิวเตอร์ การคำเนิน                                                                                   |
| อ) เพื่อดำเนินการใดๆ เกี่ยวกับการบริหารทรัท                                                           | ่าย การบริหารจัดการด้านประกันก้อและผลประโยจณ์ของพนักงาน การตรวจสอบการกระทำหรือความผิด (หรือมีความ                                                                                              |
| การเกี่ยวกับการล่า การดำเนินการด้านการเบิกจ่า                                                         | เรงทั้งแมา นโยบายทรัทยากรบุคคล                                                                                                    |
| สเลียในการกระทำหรือความสิมพันธ์ระหว่างนายจ้างแล                                                       | ละลูกจ้างและการยุดิสัญญาชิน และแก้บัญหารเกราะโรงกระเจ้าถึงอินเตอร์เป็ดและการใช้อีเมล์ของบริษัทฯ เพื่อตรวจสอบการก                                                                               |
| ระทำอันเป็นการนำหารติอความสิมพันธ์ระหว่างนายจ้างแล                                                    | ยนอกประที่หา ซึ่งรางเกิน แต่งกัน เรื่อต่ออายุการจ้างงาน/ แต่งตั้งเมื่อวันบทรจังงาน                                                                                                    |
| ระทำอันเป็นการนำหารติอความเมิมครองคลิจังพ. เกินประ                                                    | กรที่เริ่มๆ จะจ้างงาน/ แห่งทั่ง หรือท่ออายุการจังงาน/                                                                                                    |
| ้<br>วัตถุประสงค์ข้างต้นจะยังคงมีผลใช้บังคับแม้ว่า<br>ลงใดๆ ไม่ว่าในช่วงเวลาใดหลังจากนี้ (รวมถึง ช่วง | าความผูกพันด้านการจักงาน (ด้วอย่างเช่น ข้อผูกพันตามลัญญา) ของข้าพเจ้ากับ บริษัทฯ จะสิ้นสุดลงหรือมีการเปลี่ยนแป<br>เงวลาใดๆ ที่จะทำให้บริษัทฯ ลามารถบังคับใช้สิทธิ์ ภายใต้ลัญญาใดๆ กับจ้าทเจ้า) |
| จ้าพเจ้าทราบถึงการที่บริษัทฯ จะจัดเก็บบันทึก                                                          | กความยินยอมต่อวัตถุประสงค์ตามข้อผูกพันทางกฎหมายของข้าพเจ้าเพื่อแสดงถึงความยินยอมของข้าพเจ้าในการให้บริษัทฯ                                                                                     |
| สำนับการใจค. ตามศึกกษะกุมกำระดาคา                                                                     | มังกินไปตามพระราชกับกติสิตัตรองต้อมอส่วนขอดอ.พ.ศ. 2562                                                                                                    |

## ข้อมูลบัญชีผู้ใช้:

กรอกชื่อ-สกุล พร้อมทั้งแนบรูปภาพ หรือ Resume ผู้สมัครตามเงื่อนไขที่ระบุไว้

|                                                                        |                                                                                                    |             | LINE :jobsnee | f in = * |
|------------------------------------------------------------------------|----------------------------------------------------------------------------------------------------|-------------|---------------|----------|
| 🔳 ข้อมูลบัญซีผู้ใช้                                                    | เซิผู้ใช้                                                                                                    |             |               |          |
| 📼 ใบสมัครออนไลน์                                                       |                                                                                                    | Email/Login |               |          |
| ≓ เปลี่ยนรหัสผ่าน<br>ชื่อ •                                            |                                                                                                    | ឥហូត *      |               |          |
| Bonvinskuu     Jina     Jina     Choo Note : f Resum     Choo Note : f | ose File No file chosen<br>Please select only image file (eg.png.jpeg.jpg) Max File size 2MB allowed<br>e<br>ose File No file chosen<br>Please select only image file (eg.pdf.doc,docx) Max File size 2MB allowed |             |               |          |

## 4. ใบสมัครออนไลน์ / APPLICATION FORM:

กรอกข้อมูลและแบบสอบถามเพิ่มเติมให้ครบถ้วน

|                   |                      |              |                          |                 |           |             |           | 0                 | LINE Jobsnee f in | n |
|-------------------|----------------------|--------------|--------------------------|-----------------|-----------|-------------|-----------|-------------------|-------------------|---|
| ข้อมูลบัญชีผู้ใช้ | APPLICATION FORM     |              |                          |                 |           |             |           |                   |                   |   |
| I ใบสมัครออนไลน์  | 🛔 กรอกข้อมูล 🥹 เ     | เบบสอบถามเท่ | โมเติม                   |                 |           |             |           |                   |                   |   |
| เปลี่ยนรหัสผ่าน   |                      |              |                          |                 |           |             |           |                   |                   |   |
| ออกจากระบบ        | 1. ข้อมูลส่วนตัว     |              |                          |                 |           |             |           |                   |                   |   |
|                   | เลขที่ใบสมัคร        | สมัครต่ำแท   | uia 1 *                  | สมัครต่ำแหน่ง 2 |           | เงินเดือนคา | ดหวัง     | เริ่มงานได้วันที่ |                   |   |
|                   | 20230404016          | เลือกรายก    | ns •                     | เลือกรายการ     |           |             |           | เลือกรายการ       | •                 |   |
|                   | คำนำหน้า *           | ชื่อ *       |                          |                 | สกุล *    |             |           |                   |                   |   |
|                   | ~                    |              |                          |                 |           |             |           |                   |                   |   |
|                   | Title (EN) *         | First Name   | *(EN) *                  |                 | Last Name | (EN) *      |           |                   |                   |   |
|                   | ×                    |              |                          |                 |           |             |           |                   |                   |   |
|                   | ชื่อเล่น             |              | วัน-เดือน-ปีเกิด(ค.ศ.) * | อายุ            | ส่วนสูง * |             | น้ำหนัก * |                   |                   |   |
|                   | v v do               |              | 23-10-1978               | 123             | × 0       |             |           |                   |                   |   |
|                   | จงหวดทเกด            |              | กรุปเลือด *              | เชอชาติ *       | สญชาติ *  |             | ศาสนา *   |                   |                   |   |
|                   | เสอกรายการ           | •            | เสือกรายการ •            | เสอกรายการ •    | เสือกรายก | 15 .        | เสือกราย  | 119 •             |                   |   |
|                   | เลขบระจาดวบตรบระชาชา | 1.           | า เกมาะกรุธ              |                 | 00        | วนทมตอายุ   |           |                   | -                 |   |
|                   | 0                    |              |                          |                 |           |             |           |                   |                   |   |
|                   | Military Status      |              |                          |                 |           |             |           |                   |                   |   |
|                   |                      |              | AT LOOT KOLO HIM TON     |                 |           |             |           |                   |                   |   |
|                   | เคย เมเค             | u [] (       | พรากการเพราะ             |                 |           | อน ๆ (ระบุ) |           |                   |                   |   |

## 5. เมื่อกรอกข้อมูลครบถ้วนแล้วเลือก "บันทึก" เป็นขั้นตอนสุดท้าย

| ท่านสามารถทำงานเป็นกะได้หรือไม่                                                                                                    | ไม่ได้                                                                                                    | ี ได้                                                                                                    |
|----------------------------------------------------------------------------------------------------|----------------------------------------------------------------------------------------------------|----------------------------------------------------------------------------------------------------|
| ท่านทำงานถ่วงเวลาได้หรือไม่                                                                                                    | 🗌 ไม่ได้                                                                                                    | 🗌 ได้                                                                                                    |
| 1.ข้าพเจ้าขอรับรองว่า ข้อความดังกล่าวทั้งหมดในใบสมัควนี้เป็นความจริง ถูกต้อง แ<br>ปรากฏว่า ข้อความในใบสมัครุงาน เอกสารที่นำมาแสดงหรือรายระเอียดที่ไห้ไว้ไม่เป็น<br>ขดเขยหรือค่าเสียหายใดๆทั้งสิ้น                                                                                                    | เละสมบูรณ์ทุกประการ หลังจากบริษัทฯ จ่<br>แความจริง บริษัทฯ มีสิทธิ์ที่จะเลิกจ้างช้า                                                                                                    | จ้างข้าพเจ้าเข้าทำงานแล้ว หาก<br>พเจ้าได้ โดยไม่ต้องจ่ายเงิน                                                                                                    |
| 2.ข้าพเจ้ายินยอมให้ บริษัท เอ็น. ซี. ซี. แมนเนจเม้นท์ แอนด์ ดิเวลลอปเม้นท์ จำกัด<br>เป็ดเผย และ/ห้อ ประมวดผลข้อมูลส่วนบุคคลของข้าพเจ้า เช่น ชื่อและนามสกุล วัน<br>ข้าพเจ้า เพื่อจักถุประสงค์ส่งผลไปนี้<br>() เพื่อคำเนินการโดๆ ที่มีผลลูกพัน หรือ เกี่ยวข้องกับถัญญาจ้างงาน รวมไปถึงการบ<br>สมพบกองบุประกันส์งคมและกองทุนส์ารองเสี้ยงชีพ<br>() เพื่อดำเนินการโดๆ ที่มีผลลูกพัน หรือ เกี่ยวข้องกับถังข<br>() เพื่อข้านในการโดๆ ที่มีผลลูกพัน หรือ<br>() เพื่อข้านในการโดๆ ที่มีคมการบริหารทรงคอง และการปรับปรุงพัฒนา นโย<br>การค้าแม็การเนี้ยวกับการลา การดำเนินการด้านการเบิกจ่าย การบริหารจัดการค้า<br>การกลับมีการเห็นจำเร็จร่างสางสร้างการบริหารข้างการบริหารข้องการกับ<br>การกลับมีการมะเร็จหว่างสางเรื่องหวัดเลยอากรายข้องการข้างสางการกลับ<br>การกับเมื่อการแหล่างส่านในการะเบียงกายในและการของการบังปรุงพัฒนา นโย<br>() เพื่อให้การดำเนินรุงกิจของเร็จทำ เป็นไปอย่างต่อเนื่องในกรณีที่สัญญาร้างจองข้<br>วัตถุประสงค์ข้างต้นจะยังคงมีผลใช้บังกับแม้ว่าความผูกพันด้านการจ้างงาน (ตัวอย่าะ<br>การเปลี่ยนแปลงใดๆ ไม่ว่าในช่วงเวลาใดหลังจากนี้ (รวมถึง ช่วงเวลาโดๆ ที่จะทำให้<br>ช้าทะเจ้าหราบเงิงการที่บริษัทฯ จะจัดเก็บบันทึกความยินยอมต่อวัตถุประสงค์ตามข้อผู<br>การให้บริษัทฯ ดำเนินการโดๆ ตามที่กฎหมายกำหนดและเพื่อให้เป็นไปตามพระราชน<br>งันเช้า | (ซึ่งต่อไปนี้จะเรียกว่า "บริษัทฯ") และบริ<br>แต้อมปิเกิด เลขที่บัตรประชาชน อีเมล์ เห<br>เวริหารจัดการบัญชีเงินเดือน การจ่ายค่าดเ<br>บริษัทฯ รวมถึงการให้สิทธิ์เข้าออกบริษัท<br>ประกันภัยและผลประโยชน์ของพนักงาน<br>บายทวัทชะการขักล่อมเตอร์เน็ตและก<br>เ และแก้ปัญหาจากข้อร้องเรียนใดๆ ที่เกิ่<br>การเจ้าไทร้ถึงจาน/ แต่งตั้งเริ่มจุดลง<br>ร้องชุการขัดจริงเรื่องเรื่องเรื่องเรื่อง<br>เข้าหร้าได้ขึ้นดูตลงหรือกำลังจะกิ้นสูดลง<br>เข้งข้าท สามารถบังกับใช้สิทธิ์ ภายใต้สัญ<br>การับทางกฎหมายของข้าพเจ้าเพื่อแสดงจั<br>มัญญัติกุ้มครองข้อมูลส่วนบุคคล พ.ศ. 25 | รษัทในเครือ เก็บรวบรวม ใช้<br>บอร์โทรศัพท์ และที่อยู่ของ<br>อบแทน การขำระภาษีและเงิน<br>ฯ การเข้าถึงระบบคอมพิวเตอร์<br>การตรวจสอบการกระทำหรือ<br>ารใช้อีเมล์ของบริษัทฯ เพื่อตรวจ<br>วภับการจ้างงาน<br>นในตำแหน่งต่างๆ ในบริษัทฯ<br>กับ ปริษัทฯ จะสิ้นสุดลงหรือมี<br>ญาใดๆ กับซ้าพเจ้า)<br>โงความยินยอมของข้าพเจ้าใน<br>62 |